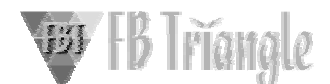

## 明細行のあるノーツ・フォームを Cuber で取り込む方法

## 【明細行が弱いノーツフォーム】

ノーツフォームで作りにくい書式の中に「明細行」付フォームがあります。通常の見積書、請求書な ど、書式に鑑の部分と明細行部分のあるフォームはビジネスで多く利用されていますが、ノーツでは 明細行の中のセルひとつひとつに、ユニークな名前のついたフィールドを作成してゆかなければなりま せん。このため、通常のビューに個別のフィールドを対応させる方法ではうまくいかない経験をお持ち ではありませんか?

#### 【今からでも遅くはないビューの改造】

Cuber ではビュー上で簡単な式を埋め込んでいただくことで、問題に対応しています。これにより、 既存のノーツで作成した申請書 DBなどを、フォームの設計を変えてから文書の再保存をすることなく Cuber で分析することができます。

それではサンプル DB を使って、そのやり方を見てみましょう。

## 【手順1:ビューの設計変更】

ビューを明細行データの複数行の値が格納可能なリスト形式につなげます。デザイナーでビューを 開き、列の式を入れます。利用する関数は@Trim 関数で、数値フィールドのものは@Text関数でフ ィールドを文字化し、そのうえで@Trim関数を利用してつなげます。日付フィールドのものは数値フィ ールドと同じく、いったん文字化し、@Trim関数でつなげた後で@TextToTime 関数を使って日付フィ ールドの意味を持たせます。このとき、列のプロパティーの「複数値の分離記号」は「改行」を選択する とよいでしょう。

デザイナーでビューを開いて、ビューのプロパティーの「行の高さ」をフォーム上の明細行の数にあわ せます。(ただしノーツの制限事項で9までしか表示できません。)また、「行の高さを内容に合わせる」 にチェックを入れるとビューが見やすくなります。列のプロパティーだけ式を追加して、ビューのプロパ ティー変更はしなくても、Cuber でデータを読むのには問題ありません。

## 【手順 2:Cuber の設定】

ナビゲーターのシステム管理の中にある、「キューバーを実行」で Cuber を起動します。新規作成か らタスク名を決め、ターゲット DB とビューを決めます。その後キューブでの使用値を決め、XYZ 次元 に当てはめる項目を次元リストから、選択します。サンプル DB では以下のように設定してみてくださ い。設定したら終了ボタンを押し、タスク実行ボタンを押してください。

| タスク名:      | Multidate           |
|------------|---------------------|
| データベース:    | CuberSource0823.nsf |
| ビュー:       | 1.メイン               |
| キューブ名:     | 複数データ               |
| キューブでの使用値: | 製品単価(複数可)           |
| ドリル設定:     | 合計                  |
| X 次元:      | 日付                  |
| ドリル設定した Y: | 製品グループ、担当部門         |
| Y 次元:      | 製品名(複数可)            |
|            |                     |

FBトライアングル株式会社

http://www.fbtriangle.co.jp

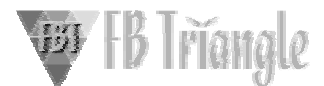

データ行を含む行のみ表示

なし

Z 次元:

# 【手順3:デフォルトの表で表示】

「キューブを見る」で KAS を起動させ、上部の「キューブを変更」ボタンを押して、手順 2 で作成した キューブ名「複数データ」を選択します。必要に応じてグラフ化します。

このように明細行の入ったフォームのデータもグラフ化できます。

| <ul> <li>細行付フォームのC</li> <li>(たせれこピューにお追求され)</li> <li>Aグルーブ</li> <li>単品修理部</li> <li>2002/08/23 (A)</li> <li>単品を</li> <li>A製品を</li> <li>A製品</li> <li>A製品</li> <li>B製品</li> <li>C製品</li> <li>E製品</li> <li>C製品</li> <li>E製品</li> <li>E製品</li> <li>E製品</li> <li>E製品</li> <li>E製品</li> <li>E製品</li> <li>E製品</li> </ul> | Suber処理用)<br>1957神聖弓範フィールド東平を行った<br>本上(円)<br>1000<br>1000<br>1 |     |
|----------------------------------------------------------------------------------------------------|----------------------------------------------------------------------------------------------------|-----|
| Aグループ<br>製品管理部<br>2002/09/23 m<br>製品名<br>A製品<br>日製品<br>ご製品<br>ご製品<br>i製品                                                                                                    | 潜上(理)<br>¥1000<br>¥2000<br>¥3000<br>¥1000<br>¥3200                                                                                                    |     |
| 製品管理部<br>2002/09/23 <u>■</u><br>製品名<br>A製品<br>B製版<br>C製品<br>C製品<br>T製品<br>F製品                                                                                                    | 7E_E (PE)<br>\$1000<br>\$2000<br>\$2000<br>\$3000<br>\$1500<br>\$2000                                                                                                    |     |
| 2002/09/23 (m)<br>部品名<br>A動品<br>日報品<br>日報品<br>日報品<br>日報品                                                                                                    | 7E_E (PE)<br>\$1000<br>\$2000<br>\$3000<br>\$1500<br>\$2000<br>\$2000                                                                                                    |     |
| 製品名<br>A製品<br>B製品<br>C製品<br>D製品<br>F製品                                                                                                    | 7E_E:(FP)<br>&1000<br>&2000<br>&3000<br>&1000<br>&200                                                                                                    |     |
| ##20-6<br>A製品<br>日製品<br>ご製品<br>可製品                                                                                                    | 822019<br>82000<br>82000<br>83000<br>83000<br>83000<br>83200                                                                                                    |     |
| Racco<br>日期二<br>に利二<br>日期品<br>王朝品                                                                                                    | 41000<br>45000<br>45000<br>47000<br>45200                                                                                                    |     |
| <ul> <li>(1) (1) (1) (1) (1) (1) (1) (1) (1) (1)</li></ul>                                                                                                    | 45000<br>¥1500<br>¥2200                                                                                                    |     |
| D製品<br>6製品                                                                                                    | ¥1800<br>K3200                                                                                                    |     |
| [製品                                                                                                    | k2200                                                                                                    |     |
|                                                                                                    |                                                                                                    |     |
|                                                                                                    |                                                                                                    |     |
|                                                                                                    |                                                                                                    |     |
|                                                                                                    |                                                                                                    | - Ħ |